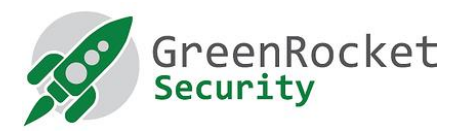

# Programovanie Yubikey pre GreenRADIUS, v režime OATH HOTP

## 1. ÚVOD

Tento návod opisuje, ako naprogramovať kľúče Yubikey v režime OATH HOTP. Výsledné OTP - jednorazové heslo - bude mať 18 znakov namiesto predvolených 44 znakov.

#### 2. PREDPOKLADY

- Máme všetky Yubikey, ktoré chceme naprogramovať
- Stiahnite si a nainštalujte do počítača nástroj Yubico Personalization Tool (k dispozícii tu)
- Ak potrebujete ďalšie kľúče Yubikey, môžete si ich kúpiť tu

### 3. NAPROGRAMOVANIE KĽÚČOV YUBIKEY

- 1. Otvorte Yubico Personalization Tool
- 2. Vyberte položku ponuky "Settings".
  - a. Kliknite na "Use and enforce customer prefix" a do poľa ModHex zadajte "ubgr".
  - b. V časti "Log configuration output" vyberte možnosť "PSKC".

| o rubikey Personalization rooi             |               |                           |                   |             |        |                    | 2         |
|--------------------------------------------|---------------|---------------------------|-------------------|-------------|--------|--------------------|-----------|
| Yubico OTP OATH-HOTP Static                | Password      | Challenge-Response        | Settings          | Tools       | About  | Exit               |           |
|                                            | Set           | tings                     |                   |             |        | No YubiKey inse    | erted     |
| General Settings                           | cimal         | ModHex Hex<br>Jbgr e15c   |                   |             |        |                    |           |
| Output Settings                            |               |                           |                   |             |        |                    |           |
| Output Format                              |               |                           |                   |             | -0-    |                    |           |
| Tab Public ID Tab                          | ОТР 1         | Fab Enter                 |                   |             |        | Programming sta    | atus:     |
| Output Speed Inrottling                    |               | 1                         |                   |             |        | Element Versie     |           |
| Output Character Rate Standard             | <u> </u>      |                           |                   |             |        | N/A                | n:        |
| Add a short delay before sending OTP       | part          | Add a short delay after   | sending OTP       | part        |        | Serial Number-     |           |
| Serial # Visibility Settings               | 0             | Static Password Setting   | JS                |             | 0      | Dec: N/A           |           |
| Button at startup (2.2+)                   |               | Enable manual update      | using the butto   | on (2.0+)   |        | Hex: N/A           |           |
| USB descriptor (2.2+/3.2+)                 |               |                           |                   |             |        | Modhex: N/A        |           |
| API call (2.2+/3.0+)                       |               | Extended Settings         |                   |             |        | Features Suppo     | rted -    |
|                                            |               | Use numeric keypad fo     | r digits (2.3+)   |             |        | Yubico OTR         | N/A       |
| Update Settings                            | 0             | Use fast triggering if or | nly slot 1 is pro | grammed     | (2.3+) | 2 Configurations   | N/A       |
| F Enable updating of YubiKey configuration | (2.3+/3.0+)   | Invert led behaviour (2)  | .4+/3.1+)         |             |        | OATH-HOTP          | N/A       |
| Logging Sottings                           |               |                           |                   |             |        | Static Password    | N/A       |
| Eugging Settings                           |               |                           |                   |             |        | Scan Code Mode     | N/A       |
| Log configuration output PSKC form         | nat 💌         | ļ                         |                   |             |        | Challenge-Respons  | se N/A    |
| Application Settings                       |               |                           |                   |             |        | Updatable          | N/A       |
| Enable configuration export and import (   | experimental) |                           |                   |             |        | Universal 2nd Fact | N/A       |
| Actions                                    |               |                           |                   |             |        | Conversar 2nd Fact | or style. |
| Settings are saved automatically           |               | Update is available f     | or YubiKey 2.     | 3 and later |        | <b>I</b> a 🗄 .     | _         |
| Restore Defaults                           |               |                           | ndata Catting     | · -         |        | VUDI               | CO        |

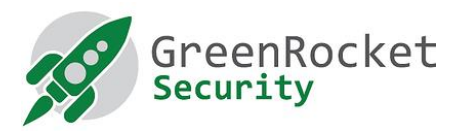

3. Vyberte položku "OATH-HOTP" a kliknite na "Advanced".

| VubiKey Person           | nalization Tool        | Static Password        | Challenge-Response           | Settings        | Tools        | About | Exit                                 |                                   | ×            |
|--------------------------|------------------------|------------------------|------------------------------|-----------------|--------------|-------|--------------------------------------|-----------------------------------|--------------|
|                          | 1                      | Program in OA          | TH-HOTP mode                 |                 |              |       | YubiKey                              | is inser                          | rted         |
| Quick<br>Quickly progra  | am a YubiKey in OAT    | TH-HOTP mode           |                              |                 |              |       |                                      | •                                 |              |
| Advance<br>Allows you to | d<br>program one or mo | re YubiKeys in OATH-HO | TP mode with greater control | over the config | guration val | lues  | Programm<br>Slot 1 and 2<br>Firmware | iing stat<br>2 configu<br>Version | tus:<br>ared |
|                          |                        |                        |                              |                 |              |       | 2.4.0<br>Serial Nu                   | mber                              |              |

- 4. Zobrazí sa nasledujúca obrazovka, pozri nižšie:
  - a. Vyberte položku "Configuration Slot 1".
  - b. Vyberte položku "Program Multiple Yubikeys"
  - c. Vyberte možnosť "Select Automatically program YubiKeys when inserted".
  - d. V časti "Under Parameter Generation Scheme" vyberte možnosť "Increment Identities; Randomize Secret".
  - e. V časti OATH-HOTP Parameters vyberte položku "All Modhex"

| 🏈 YubiKey Perso | nalization Tool       |                        |                              |                 |          |       | -                            | ×            |
|-----------------|-----------------------|------------------------|------------------------------|-----------------|----------|-------|------------------------------|--------------|
| Yubico OTP      | OATH-HOTP             | Static Password        | Challenge-Response           | Settings        | Tools    | About | Exit                         |              |
|                 | Progra                | im in OATH-HO          | OTP mode - Adva              | nced            |          |       | YubiKey is inse              | rted         |
| - Configuration | slot                  | programmed             |                              |                 |          |       |                              |              |
| Configuration   | on Slot 1             | Configuration SI       | ot 2                         |                 |          | Θ     |                              |              |
| 🗹 Program M     | lultiple YubiKeys -   |                        | Configuration Protection     | on (6 bytes H   | ex)      | 0     |                              |              |
| Automatical     | ly program YubiKeyı   | s when inserted        | YubiKey(s) unprotected -     | Keep it that wa | aγ       | -     |                              |              |
| Parameter Gen   | eration Scheme        |                        | Current Access Code          |                 |          |       | Programming stat             | tus:<br>ured |
| Increment Ide   | ntities; Randomize §  | Secret 💌               | New Access Code              |                 |          |       | Firmware Version             | a:           |
| ОАТН-НОТР Р     | arameters             |                        | Use Serial Number            |                 |          |       | 4.3.7<br>Serial Number       |              |
|                 | Identifier (6 bytes)  | All Modbey             |                              |                 |          |       | Dec: 6634038                 | ń            |
| OMP (1) + TT (  | (1) + MUI (4)         | ub ar cc cc            | cb dr Generate               | IUM             |          |       | Hex: 653a36                  | n            |
| HOTP Length     |                       | 6 Digits      0 8      | Digits                       |                 |          |       | Modhex: hgeleh               | ň            |
| Moving Factor S | Seed                  | Randomize              | ▼ 343824                     |                 |          | 0     | Features Support             | rted         |
| Secret Key (20  | bytes Hex)            | ac ea do Of 5c e1 e    | e ec 3b fa 14 78 35 af 50 45 | 20 df fa (      | Generate | 0     | Yubico OTP                   | 4            |
|                 |                       |                        |                              |                 |          |       | 2 Configurations             | 1            |
| Actions         |                       |                        |                              |                 |          |       | OATH-HOTP<br>Static Pagewood | 1            |
| Press Write Co  | nfiguration button to | program your YubiKey's | selected configuration slot  |                 |          |       | Scattic Password             | - Ľ          |
| Write Con       | figuration            | Stop Res               | et Back                      |                 |          |       | Challenge-Respons            | e 🗸          |
| Results         |                       |                        |                              |                 |          |       | Updatable                    | -            |
| ¢ 04            | TH Token Identifier   | Status Timestamp       |                              |                 |          | A     | Ndef                         | ×            |
|                 |                       |                        |                              |                 |          |       | Universal 2nd Facto          | )г. 🖋        |
|                 |                       |                        |                              |                 |          |       |                              | _            |
|                 |                       |                        |                              |                 |          |       | yubic                        | 20           |
|                 |                       |                        |                              |                 |          |       | -                            |              |

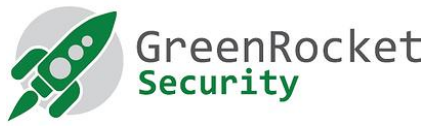

5. Nastavte dĺžku HOTP na **"6 digits"** a **"Moving Factor Seed"** na **"Randomize"** a kliknite na tlačidlo **"Generate"** alebo na vygenerovanie predpokladaného tajného kľúča.

| y ruancy rena                                                           | nalization Tool        |                                      |                                |                  |             |                                         | $\times$      |
|-------------------------------------------------------------------------|------------------------|--------------------------------------|--------------------------------|------------------|-------------|-----------------------------------------|---------------|
| Yubico OTP                                                              | OATH-HOTP              | Static Password                      | Challenge-Response             | Settings         | Tools About | t Exit                                  |               |
| Program in OATH-HOTP mode - Advanced                                    |                        |                                      |                                |                  |             |                                         | rted          |
| Configuration                                                           | n Slot                 |                                      |                                |                  |             |                                         |               |
| Select the conf                                                         | iguration slot to be p | programmed                           |                                |                  |             |                                         |               |
| Configuration                                                           | on Slot 1              | <ul> <li>Configuration SI</li> </ul> | ot 2                           |                  |             |                                         |               |
| 🗹 Program M                                                             | lultiple YubiKeys      |                                      | Configuration Protection       | on (6 bytes He   | x) 🔒        |                                         |               |
| Automatical                                                             | ly program YubiKeys    | when inserted                        | YubiKey(s) unprotected -       | Keep it that way | • •         |                                         |               |
| Parameter Generation Scheme () Current Access Code<br>Use Serial Number |                        |                                      |                                |                  |             | Programming sta<br>Slot 1 and 2 configu | itus:<br>ured |
| Increment Ide                                                           | entities; Randomize S  | Secret *                             | New Access Code                |                  |             | Firmware Version                        | 1:            |
| ОАТН-НОТР Р                                                             | arameters              |                                      | Use Serial Number              |                  |             | 4.3.7<br>- Serial Number                |               |
| OATH Token                                                              | n Identifier (6 bytes) | All Modhex                           |                                | •                |             | Dec: 6634038                            | Ċ             |
| омр (1) + тт (                                                          | 1) + MUI (4)           | ub gr cc.cc                          | cb dr Generate                 | MUI              |             | Hex: 653a36                             | Ó             |
| HOTP Length                                                             |                        | 6 Digits                             | Digits                         |                  |             | Modhex: hgeleh                          | D             |
| Moving Factor \$                                                        | Seed                   | Randomize                            | ▼ 343824                       |                  |             | Features Suppo                          | rted          |
| Secret Key (20                                                          | bytes Hex)             | ac ea do Of 5c e1 e                  | 0 ec 3b fa 14 78 35 af 50 45 3 | 20 df fa 🕻 🛛 🖌   | enerate 😣   | Yubico OTP                              |               |
|                                                                         |                        | -                                    |                                |                  |             | 2 Configurations                        | 4             |
| Actions                                                                 |                        |                                      |                                |                  |             | OATH-HOTP                               | 1             |
| Press Write Co                                                          | nfiguration button to  | program your YubiKey's               | selected configuration slot    |                  |             | Static Password                         | ~             |
| Write Con                                                               | nfiguration            | Stop Res                             | et Back                        |                  |             | Scan Code Mode                          | ~             |
|                                                                         |                        |                                      |                                |                  |             | Challenge-Respons                       |               |
| D                                                                       |                        |                                      |                                |                  |             | Updatable                               | . ŭ           |
| Results                                                                 |                        |                                      |                                |                  |             |                                         |               |

- 6. Vložte prvý Yubikey a kliknite na tlačidlo "Write Configuration". Výstupný súbor pomenujte a uložte. (Poznámka: uistite sa, že výstupný súbor neobsahuje žiadne znaky medzery.)Tento súbor bude obsahovať bezpečnostné údaje naprogramovaných kľúčov Yubikey. Uchovávajte ho na bezpečnom mieste, kým nebude vložený do systému GreenRADIUS. Potom ho po nahratí odstráňte.
- Už vložený Yubikey sa naprogramuje a v tomto prípade sa zobrazí správa o jeho úspešnosti. Odstráňte zariadenie Yubikey.
- 8. Bez toho, aby ste ukončili aplikáciu, vložte ďalší Yubikey. Počkajte, kým program naprogramuje vložený nástroj Yubikey (ak sa to podarí, zobrazí sa správa), a potom ho vyberte. Pokračujte v tomto postupe so zvyšnými kľúčmi Yubikey.
- 9. Po naprogramovaní všetkých zariadení Yubikeys kliknite na tlačidlo "Stop" a zatvorte aplikáciu.

## 4. IMPORTOVANIE NOVÉHO SÚBORU SECRET DO PROGRAMU GREENRADIUS

- 1. Otvorte nové okno v prehliadači a prejdite na webovú stránku správy GreenRADIUS.
- Uistite sa, že validačný server je nastavený na "Local Validation Server on GreenRADIUS".
   Túto možnosť možno nastaviť na karte "Global Configuration" v časti "Validation Server".

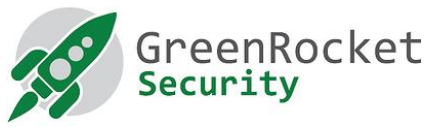

- 3. Taktiež v časti **"Global Configuration"** na karte "General settings" nastavte **"YubiKey (OATH-HOTP Mode) Configuration OTP Length"** na hodnotu 6 a uložte pomocou "Save".
- 4. Prejdite na položku "Import Secrets".
- 5. Vyberte položku "Import OATH Tokens (PSKC Container)" a kliknite na "Browse...".
- 6. Vyberte súbor vytvorený počas programovania.
- 7. Kliknite na tlačidlo **"Upload"**. Neopúšťajte webovú lokalitu. Počkajte na správu o úspechu.
- 8. Po úspešnom odoslaní sa vám na karte "List Tokens" zobrazia novoimportované tokeny.